## How to Add a Co-Owner

**1.** Search for the vehicle.

**#1** Put in identifying number for vehicle i.e. ID/Coast Guard/ Bow Number or Hull Identification number (HIN) or Vehicle Identification Number (VIN)

#2 Select Search

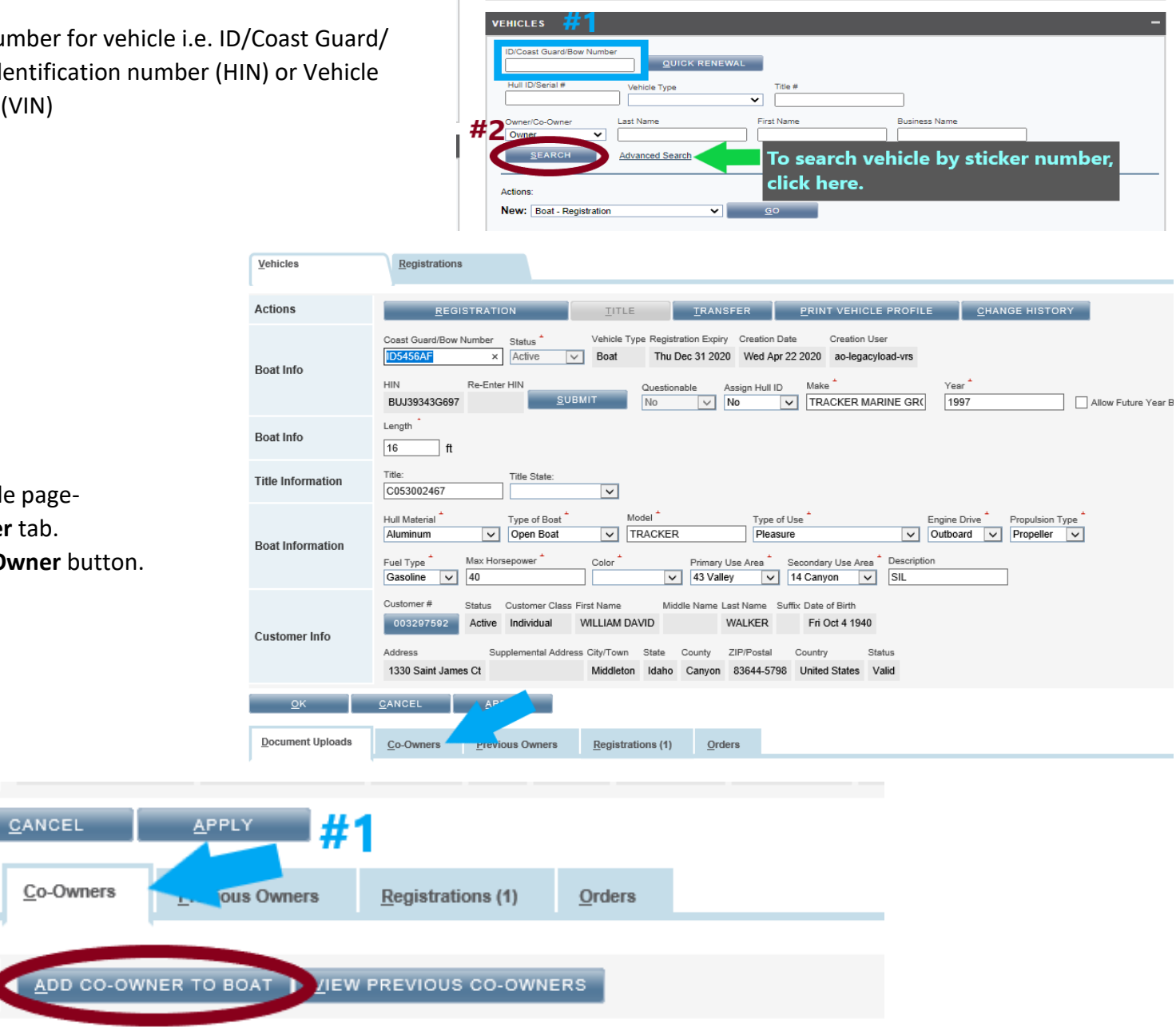

MIDDLE NAME

2. From the Vehicle Profile page-

οк

**Document Uploads** 

Actions

CO-OWNER #

- **#1** Select the **Co-Owner** tab.
- #2 Select the Add Co-Owner button.

#2

CUSTOMER #

FIRST NAME

## **Co-Owner Search**

- **3. #1** Search the customer's name that you are adding.
  - #2 Select Search
  - **#3** Select the correct customer by clicking on the radio button.
  - #4 Select OK

**Co-Owner does not exist** – If the co-owner is not in the system, then you need to add them by pressing the **ADD NEW CUSTOMER** button.

| Add Co-Owner Search Customer |                            |                |                                    |                                  |                                    |
|------------------------------|----------------------------|----------------|------------------------------------|----------------------------------|------------------------------------|
| #1                           | Identifier Type Customer # |                | Identifier # Last Name Shiffer     | First Name                       | If the co-owner<br>does not exist, |
|                              | Business Name              | ZIP/Postal     | #2<br><u>s</u> earch <u>a</u> d    | D NEW CUSTOMER                   | add them as a new customer.        |
| Search Customer              | <u>C</u> USTOMER #         | <u>s</u> tatus | CUSTOMER NAME/BUSINESS NAME        | <u>A</u> DDRESS                  |                                    |
|                              | O <u>204025134</u>         | Active         | Shiffer, clyde (Individual)        | 4029 E 136 N, Rigby              | , Idaho, USA 83442-5198            |
| #4 #3                        | 003433003                  | Active         | SHIFFER, CLYDE ANTHONY (Individual | <li>I) 4029 E 136 N, Rigby</li>  | , Idaho, USA 83442-5198            |
|                              | 0 <u>003013356</u>         | Active         | SHIFFER, CLYDE ANTHONY (Individual | <li>I) 5543 E 49th N, Idaho</li> | o Falls, Idaho, USA 83401-5731     |
| <u>о</u> к                   | <u>C</u> ANCEL             |                |                                    |                                  |                                    |